## **RESERVA DE LABORATÓRIO DE INFORMÁTICA - SUAP**

1 - Acesse o SUAP através do link <u>https://suap.ifg.edu.br/admin/comum/sala/?</u> <u>agendavel\_exact=1&predio=27&predio\_uo=7</u>, e posteriormente insira o usuário e senha, veja abaixo que já está filtrado o bloco referente a sala que deseja, lembrando que o Laboratório **S-401** possui **40** computadores e o **S-402** possui **30** computadores. Após definir qual sala deseja clique em "**Solicitar/Ver Reservas**", como destacado abaixo:

|                                | 2                                                                   |                        |                                  |            |           |                                     |                             |                                      |                                 |
|--------------------------------|---------------------------------------------------------------------|------------------------|----------------------------------|------------|-----------|-------------------------------------|-----------------------------|--------------------------------------|---------------------------------|
| Texto:                         |                                                                     | Campus:                |                                  | Prédio:    |           | Agendável:                          |                             | Ativa:                               |                                 |
|                                | Ir                                                                  | ANA                    | •                                | Bloco 400  | •         | Sim                                 | •                           | Todos                                | •                               |
|                                |                                                                     |                        |                                  |            |           |                                     |                             |                                      |                                 |
|                                |                                                                     |                        |                                  |            |           |                                     |                             |                                      |                                 |
|                                |                                                                     |                        |                                  |            |           |                                     |                             |                                      |                                 |
| Todos                          | 2 Salas que Avalio                                                  | 2                      |                                  |            |           |                                     |                             |                                      |                                 |
| Todos                          | 2 Salas que Avalio                                                  | 2                      |                                  |            |           |                                     |                             |                                      |                                 |
| Todos                          | 2 Salas que Avalio                                                  | 2                      |                                  |            |           |                                     |                             |                                      |                                 |
| Todos                          | 2 Salas que Avalio                                                  | 2                      |                                  |            |           |                                     |                             |                                      |                                 |
| Todos                          | 2 Salas que Avalio                                                  | 2                      |                                  |            |           |                                     |                             |                                      | $\frown$                        |
| Todos<br>ostrand               | 2 Salas que Avalio<br>lo 2 Salas<br>Nome                            | 2                      | Campus/Prédio                    | Ativa      | Agendável | Availadores de A                    | Agendament                  | 205                                  | Opções                          |
| Todos<br>lostrand              | 2 Salas que Avalio<br>to 2 Salas<br>Nome                            | 2                      | Campus/Prédlo                    | Ativa      | Agendável | Availadores de A                    | Agendament                  | 105                                  | Opções                          |
| Todos<br>lostrand<br>#         | 2 Salas que Avalio<br>lo 2 Salas Nome                               | 2                      | Campus/Prédio                    | Ativa      | Agendável | Availadores de A                    | Agendament                  | tos                                  | Opções                          |
| Todos<br>lostrando<br>#<br>Q @ | 2 Salas que Avalio<br>lo 2 Salas<br>Nome<br>Laboratório de Informán | 2<br>XA<br>itica S-401 | Campus/Prédio<br>ANA / Bloco 400 | Ativa      | Agendável | Availadores de A<br>Bruno Fernandes | Agendament                  | <b>:os</b><br>reu, Wilsovelton Teles | Opções<br>Solicitar/Ver Reserva |
| Todos<br>lostrandi<br>#<br>Q Ø | Salas que Avalio     Salas     Salas                                | 2<br>***               | Campus/Prédlo<br>ANA / Bloco 400 | Ativa<br>O | Agendável | Availadores de A<br>Bruno Fernandes | Agendament<br>s, Rodrigo Ab | ios<br>ireu, Wilsovelton Teles       | Opções<br>Solicitar/Ver Reserva |

2 – Ao selecionar o laboratório desejado veja que na próxima tela é possível visualizar a agenda de reservas já aprovadas no laboratório e as disponibilidades de horários através das legendas. É possível visualizar também as características do laboratório como, quantidade de computador, sistema operacionais, etc.

| Inicio - Solicitaçõe<br>Solicitar<br>ANÁPOI<br>Laboratório de in<br>01 Projetor<br>40 computadores | s de Reserva de Sala » Salas » Salas » Solicit<br><b>Reserva: Laboratóri</b><br><b>LIS)</b><br>formática com:<br>com Windows 7 e Ubuntu 16.04<br>tual da Sala | ar Reserva: Laboratório de Info<br>o de Informát               | ormática S-401 - Bloco 400 (C)<br>tica S-401 - B                                                      | Ampus anápolis)<br>Ioco 400 (CÂN                                                                    | MPUS                                                                                    |     |
|----------------------------------------------------------------------------------------------------|----------------------------------------------------------------------------------------------------|----------------------------------------------------------------|----------------------------------------------------------------------------------------------------|----------------------------------------------------------------------------------------------------|-----------------------------------------------------------------------------------------|-----|
| Legenda: Ho                                                                                        | e Solicitação de reserva Reservas defe                                                                                                    | eridas Reservas indisponív                                     | eis Conflito AGOSTO/2019                                                                              |                                                                                                    |                                                                                         |     |
| Dom                                                                                                | Seg                                                                                                    | Ter                                                            | Qua                                                                                                   | Qui                                                                                                 | Sex                                                                                     | Sab |
|                                                                                                    |                                                                                                    |                                                                |                                                                                                    | 1                                                                                                   | 2                                                                                       | 3   |
| 4                                                                                                  | 5                                                                                                    | 6                                                              | 7                                                                                                    | 8                                                                                                   | 9                                                                                       | 10  |
|                                                                                                    | <b>14:00 às 15:30</b><br>CTI Comércio Ext - 2°<br>ano - (Geografia 2) -<br>Prof. Sandro Safadi                                                                | 07:30 às 10:45<br>C. Computação - 6º<br>período<br>(Computação | 09:15 às 12:30<br>C. Computação - 2º Per<br>- (Programação<br>Orientada) - Prof.<br>Alexandre Bellezi | <b>07:30 às 10:45</b><br>C. Computação - 2º per<br>(Banco de Dados 1) -<br>Prof. Luiz Fernando Loja | 07:30 às 09:00<br>C. Computação - 2º per<br>(Estrutura de Dados 1) -<br>Prof. Luiz Loja |     |
|                                                                                                    | <b>15:45 às 17:15</b><br>CTI Química - 2º ano -<br>(Geografia 2) - Prof.<br>Sandro Safadi                                                                     | gráfica) - Prof. Luiz<br>Fernando Loja<br>11:00 às 12:30       | <b>15:45 às 17:15</b><br>CTI Edificações - 2º ano<br>(Geografia 2) - Prof.                            | 11:00 às 12:30<br>C. Computação - 2º per<br>(Programação<br>Orientada) - Prof.                      | 09:15 às 12:30<br>C. Computação - 4º per<br>(Paradigmas de<br>programação) - Prof.      |     |

3 – Ao ver os horários disponíveis, desça até o final da página e encontre o formulário abaixo, neste você deve preencher todos os campos obrigatoriamente para poder concluir a solicitação. Se o horário pretendido já estiver ocupado o sistema irá informar. É bom ressaltar que as ocorrências podem ocorrer: **Evento único**, **Semanalmente, quinzenalmente ou mensalmente,** você deve escolher a melhor opção. E não se esqueça de colocar na justificativa: **turma, disciplina, ano, motivo da reserva**. É obrigatório inserir também os interessados desta solicitação. Ao concluir clique em "**Salvar**", e aguarde a aprovação por parte de um dos técnicos de TI do Campus.

| Dados Gerais      |                                                                                                    |
|-------------------|----------------------------------------------------------------------------------------------------|
| Sala:             | Laboratório de Informática S-402 - Bloco 400 (CÂMPUS ANÁPOLIS) Capacidade: 30                                                                                                    |
| Recorrência: *    | Evento único                                                                                                    |
| Data de Início: * | 07/08/2019 Data de Fim: * 07/08/2019                                                                                                    |
| Hora de Início: * | 09:00 Hora de Fim: * 11:00                                                                                                    |
| Justificativa: *  | Solicita a reserva para realizar o Treinamento sobre o projeto <u>IFG</u> Digital que terá como foco os técnicos<br>administrativos que utilizaram o sistema <u>SUAP</u> .                                            |
| Interessados:     | Wilsovelton Teles de Jesus (CPF: 953.147.251-34, Servidor 2134047)      Procurar      É possível selecionar mais de um item Informe aqui as pessoas interessadas nessa solicitação; elas serão notificadas por email. |
| Anexo:            | Escolher arquivo Nenhum arqu selecionado                                                                                                    |
| Salvar            |                                                                                                    |

PRONTO!!